Passo a passo para acessar as FISPQS

A na

- > Acesse o site da Hexis: <u>www.hexis.com.br</u>
- > Passe o mouse sobre o campo SUPORTE e selecione FISPQ

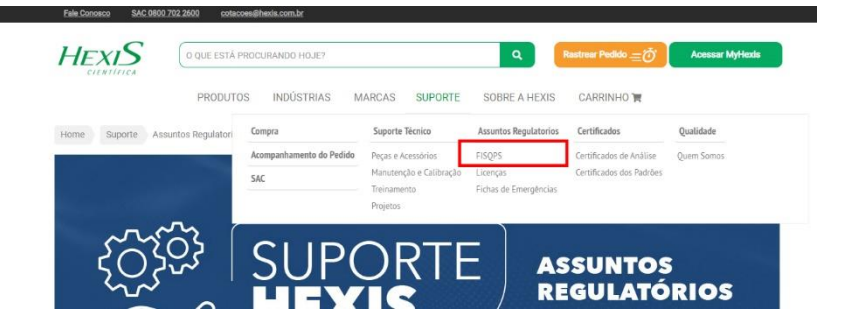

> Escolha na sessão "ACESSAR AS FISPQS", clicando na marca que deseja acessar

| U que es presto saler sorter i sarcys? A Instru (richa de Informações de desgurança de Produtos Químicos), é um documento de segurança química, que fornece informações sobre vários aspectos d<br>produtos químicos (substancias ou misturas) quanto à segurança, is suade e so meios ambiente, transmitindo desta maneira, conhecimentos sobre produtos<br>químicos, recomentações sobre medidas de porteções e acões em altuação de emergência. Inúmens legislações estão relacionadas à exigência de - dentre elas há: Decreto m 2667 de 1996 – estabelece a obrigatoritedade do fornecimento da FISPQ para o trabalhador; Portaria nº 226 de 2011 MATE (que altera a Norma Regulamentatora "NR 26", e trata de Sinalização de Segurança) – que exige que o fabricante ou o fornecedor<br>elabore e tome desported a FISPQ para to trabalhador; |
|----------------------------------------------------------------------------------------------------|
| A FISPO (FIcha de Informações de Segurança de Produto Quancos), é um documento de segurança quancia, que formace intormações adore varios aspectos a<br>produtos ejunicos (isubistancias ou caritistaria) quanda segurança, à saúde e menejorica.<br>Informes legislações estão relacidada de produção e ações em situação de emergência.<br>Informes legislações estão relacidada de acigência de contre elas há:<br>Decreto nº 2657 de 1998 – estabelece a obrigatoriedade do formecimento da FISPO para o trabalhador;<br>Portaria nº 220 de 2011/MET (que altera a korma Regulamentadora 'NR 26', e trata de Sinalização de Segurança) – que exige que o fabricante ou o fornecedor<br>elabore e tome deported a FISPO para todo produco;                                                                                                    |
| Inúmeras legislações estão relacionadas à exigência de - dentre elas há:<br>Decreto nº 2657 de 1998 — estabelece a obrigariorifeidade do fornecimento da FISPO para o trabalhador;<br>Portaria nº 220 de 2011/MTE (que altera a Norma Regulamentadora 'NR 26', e trata de Sinalização de Segurança) — que exige que o fabricante ou o fornecedor<br>elabore e tome disported a FISPO para todo produco;                                                                                                    |
| Decreto nº 2667 de 1998 – estabelece a obrigatoriedade do fornecimento da FISPQ para o trabalhador;<br>Portaria nº 226 de 2011 MFC (que altera a Norma Regulamentadora "NR 26", e trata de Sinalização de Segurança) – que exige que o fabricante ou o fornecedor<br>elabore e tome disportel a FISPQ para todo produco;                                                                                                    |
| Portaria nº 229 de 2011/MTE (que altera a Norma Regulamentadora "NR 26", e trata de Sinalização de Segurança) – que exige que o fabricante ou o fornecedor<br>elabore e torne disponível a FISPQ para todo produto;                                                                                                    |
|                                                                                                    |
| Lei de Crimes Ambientais 9.605/1998, bem como a Lei 8.098/1990 do Código de Defesa do Consumidor;                                                                                                    |
| ABNT NBR 14725-4 – a norma responsável pela elaboração da FISPQ (Ficha de Informações de Segurança de Produtos Químicos), no Brasil.                                                                                                    |
| HACH QHEMIS CHARM ACUMEDIA/NEOGEN AGLENT<br>THERMO SCIENTIFICE ORION AVANTOR LABSYNT 3M EXCOO CIENTIFICA                                                                                                    |
| TUTORIAIS FISPQS Encontre abaixo o link para visualização da FISPQ correspondente a marca do<br>produto                                                                                                    |
| Importante allientar que apeara de todo o supuncitado, nich hí<br>legislação que determine que a FISPQ esja disponibilizada HACH QHEMIS CHARM ACUMEDIA/NEOGEN<br>específicamente na forma impressa, sendo uma forma vávei de                                                                                                    |
| "entrega", a disponibilização "online". AGILENT THERMO SCIENTIFIC E ORION AVANTOR                                                                                                    |
|                                                                                                    |

Digitar o código Hach no campo ITEM NUMBER ("Acrescentar o código complementar, exemplo: TNT823-BR (finalizar com "-BR", tudo junto)."

Selecione SOUTH AMERICA GHS no campo REGION.

Selecionar BRAZILIAN PORTUGUESE no campo LANGUAGE e clicar em SEARCH.

Você precisa selecionar "BRAZILIAN PORTUGUESE" na linguagem pois a Hach diferenciaportuguês do Brasil com o de Portugal e outros países.

| $\leftarrow$ $\rightarrow$ C $\triangleq$ sds.hach.com |                                |   |
|--------------------------------------------------------|--------------------------------|---|
| HACH                                                   |                                |   |
| Be Right <sup>**</sup>                                 |                                |   |
| Search                                                 |                                |   |
| Safety Data Sheets                                     |                                |   |
| Item number                                            | Starts with TNT823-BR          |   |
| Region                                                 | South America GHS              | T |
|                                                        | RESERVED: PCN - Poison Centre  |   |
| Language                                               | Singapore GHS                  | • |
|                                                        | South America GHS              |   |
|                                                        | South Korea GHS                |   |
|                                                        | Taiwan GHS                     | 1 |
|                                                        | Taiwan GHS for GCS - REFERENCE |   |
|                                                        | Taiwan GHS SDS (Authoring)     |   |
|                                                        | Taiwan Reserved Data for GCS c |   |
|                                                        |                                |   |
|                                                        |                                |   |

| $	o  oldsymbol{\mathcal{C}}$ $igstarrow$ sds.hach.com | n                                          |   |  |  |
|-------------------------------------------------------|--------------------------------------------|---|--|--|
| (HACH) <sup>®</sup>                                   |                                            |   |  |  |
| Be Right <sup>™</sup>                                 |                                            |   |  |  |
| Search                                                |                                            |   |  |  |
|                                                       |                                            |   |  |  |
| Safety Data Sheets                                    |                                            |   |  |  |
| Item number                                           | Starts with TNT823-BR                      |   |  |  |
|                                                       |                                            |   |  |  |
| Region                                                | South America GHS                          | • |  |  |
| 1                                                     | All                                        | - |  |  |
| Language                                              | All                                        |   |  |  |
|                                                       | BAHASA INDONESIA / INDONESIAN              | 2 |  |  |
|                                                       | BAHASA MALAYSIA / MALAY                    |   |  |  |
|                                                       | BRITISH ENGLISH / BRITISH ENGLISH          |   |  |  |
|                                                       | ESPAÑOL MEXICANO / MEXICAN SPANISH         |   |  |  |
|                                                       | FRANÇAISE CANADIENNE / CANADIAN FRENCH     |   |  |  |
|                                                       | PORTUGUÊS DO BRASIL / BRAZILIAN PORTUGUESE |   |  |  |
|                                                       | TIÉNG VIỆTTIẾNG VIỆT / VIETNAMESE          |   |  |  |
|                                                       | м.,                                        |   |  |  |

## $\leftarrow \rightarrow \mathbf{C}$ $\cong$ sds.hach.com

| HACH               |                                            |        |
|--------------------|--------------------------------------------|--------|
| Search             |                                            |        |
| Safety Data Sheets |                                            |        |
| Item number        | Starts with TNT823-BR                      |        |
| Region             | South America GHS                          | •      |
| Language           | PORTUGUÊS DO BRASIL / BRAZILIAN PORTUGUESE | •      |
|                    | Reset                                      | Search |

Clique no quadrado ao lado do código complementar e depois na seta para salvar a FISPQ ou na fileira DOCUMENTS para vizuliazar a FISPQ.

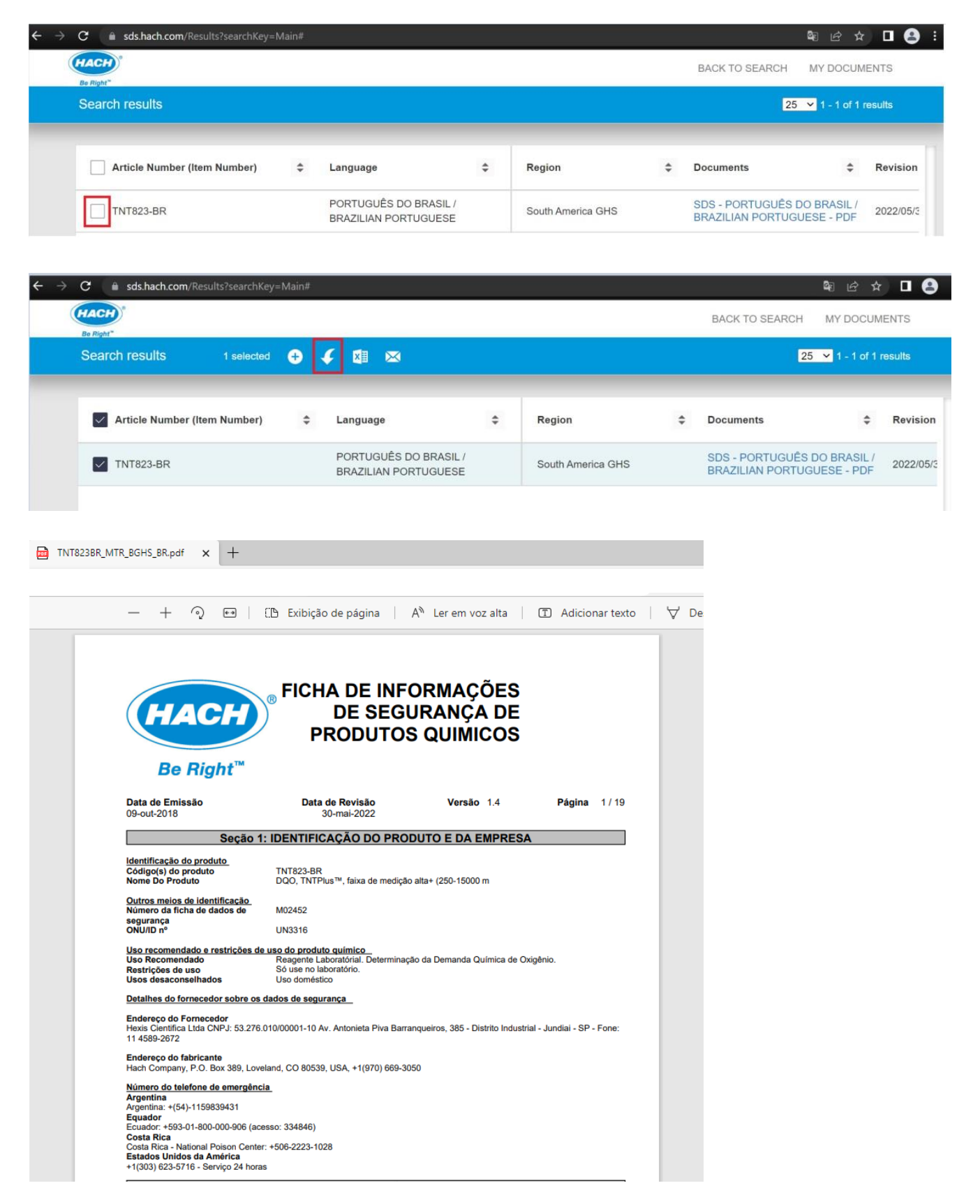

Quando aparecer mais de um arquivo com códigos diferentes se trata de um kit e para salvar clique em ARTICLE NUMBER (ITEM NUMBER).

Exemplo:

| C 🔒 sds.hach.com/Results?searchKey=Ma | <b>\$</b> 8 € \$                              | \$3 @ ☆ ■         |                                                           |   |
|---------------------------------------|-----------------------------------------------|-------------------|-----------------------------------------------------------|---|
| HACH"<br>Be Boht"                     | BACK TO SEARCH MY DOCUM                       | ENTS              |                                                           |   |
| Search results 4 selected             | 25 💙 1 - 4 of 4 results                       |                   |                                                           |   |
| Article Number (Item Number)          | ¢ Language ¢                                  | Region            | ✿ Documents                                               | F |
| 2229726-BR                            | PORTUGUÊS DO BRASIL /<br>BRAZILIAN PORTUGUESE | South America GHS | SDS - PORTUGUÊS DO BRASIL /<br>BRAZILIAN PORTUGUESE - PDF | 2 |
| 2241732-BR                            | PORTUGUÊS DO BRASIL /<br>BRAZILIAN PORTUGUESE | South America GHS | SDS - PORTUGUÊS DO BRASIL /<br>BRAZILIAN PORTUGUESE - PDF | 2 |
| ✓ 2241832-BR                          | PORTUGUÊS DO BRASIL /<br>BRAZILIAN PORTUGUESE | South America GHS | SDS - PORTUGUÊS DO BRASIL /<br>BRAZILIAN PORTUGUESE - PDF | 2 |
| 2241926-BR                            | PORTUGUÊS DO BRASIL /<br>BRAZILIAN PORTUGUESE | South America GHS | SDS - PORTUGUÊS DO BRASIL /<br>BRAZILIAN PORTUGUESE - PDF | 2 |